## Pathway4Teams

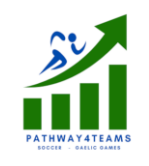

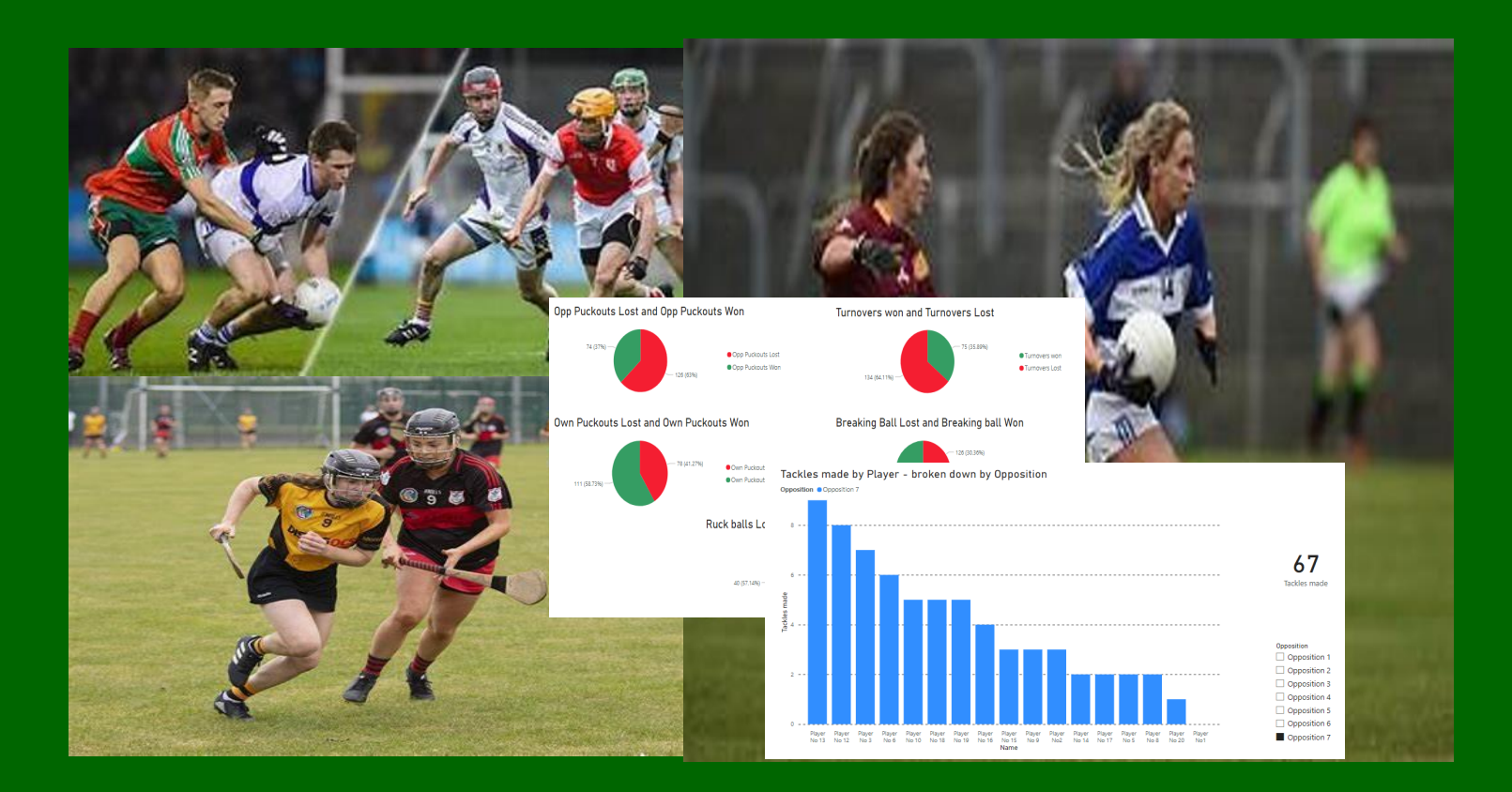

The application that enables GAA Club Team Mgt capture the right Performance Data to drive real game improvement

## **Moving Away from Pen and Paper**

- So much happens during games it is hard to capture it all but surprisingly many clubs *still rely on pen and paper* to capture data
- Need to be able to give Players inputs during a season that are genuine, helpful and *fact based*
- During matches you need to be able to quickly assess the key Stats in order to make *in-game decisions*
- At County level the management have dedicated Stats teams and access to expensive tools for postgame analysis but for the average Club team they need tools that are within their budget
- Pathway4Teams can provide a lot of this valuable functionality to Club Teams but in a simple to use app which is *very affordable*

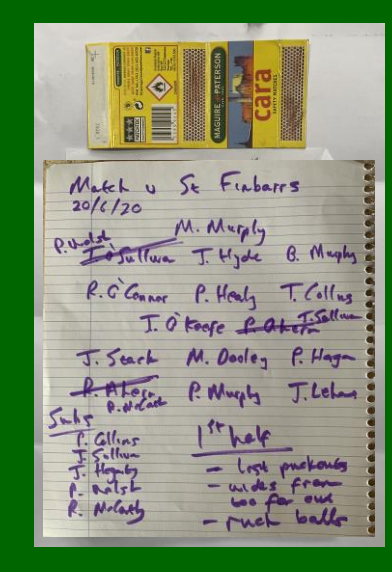

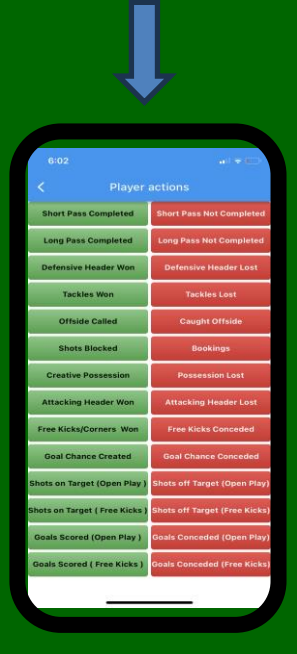

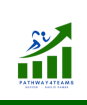

## **In-Game & Post-Game Analysis**

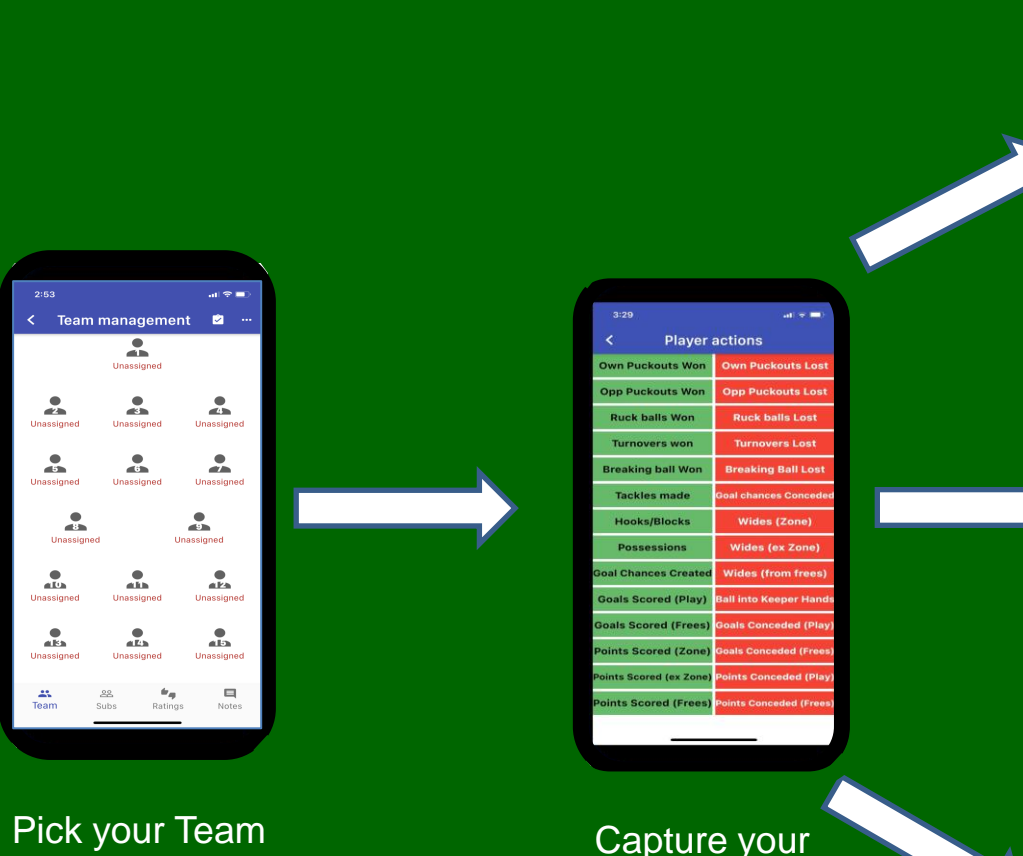

Pick your Team On the Screen Capture your Player-based Stats

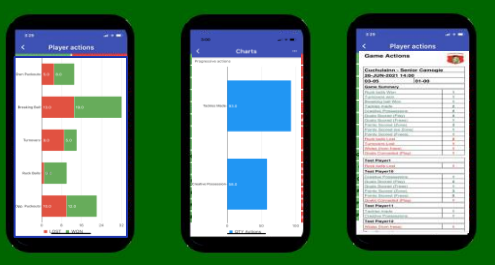

Look at some of the key Stats "live" during the game or at half time

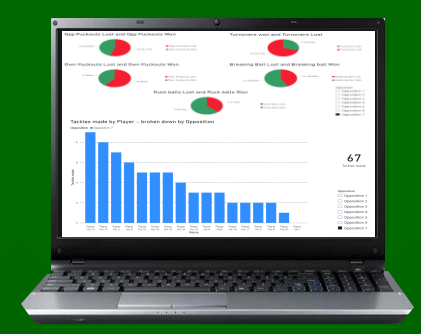

#### Post Game Analysis on Laptop

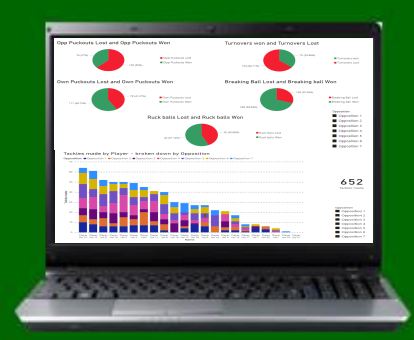

Multi-Game Analysis & Performance over the Season

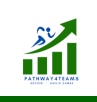

#### **Dashboard View**

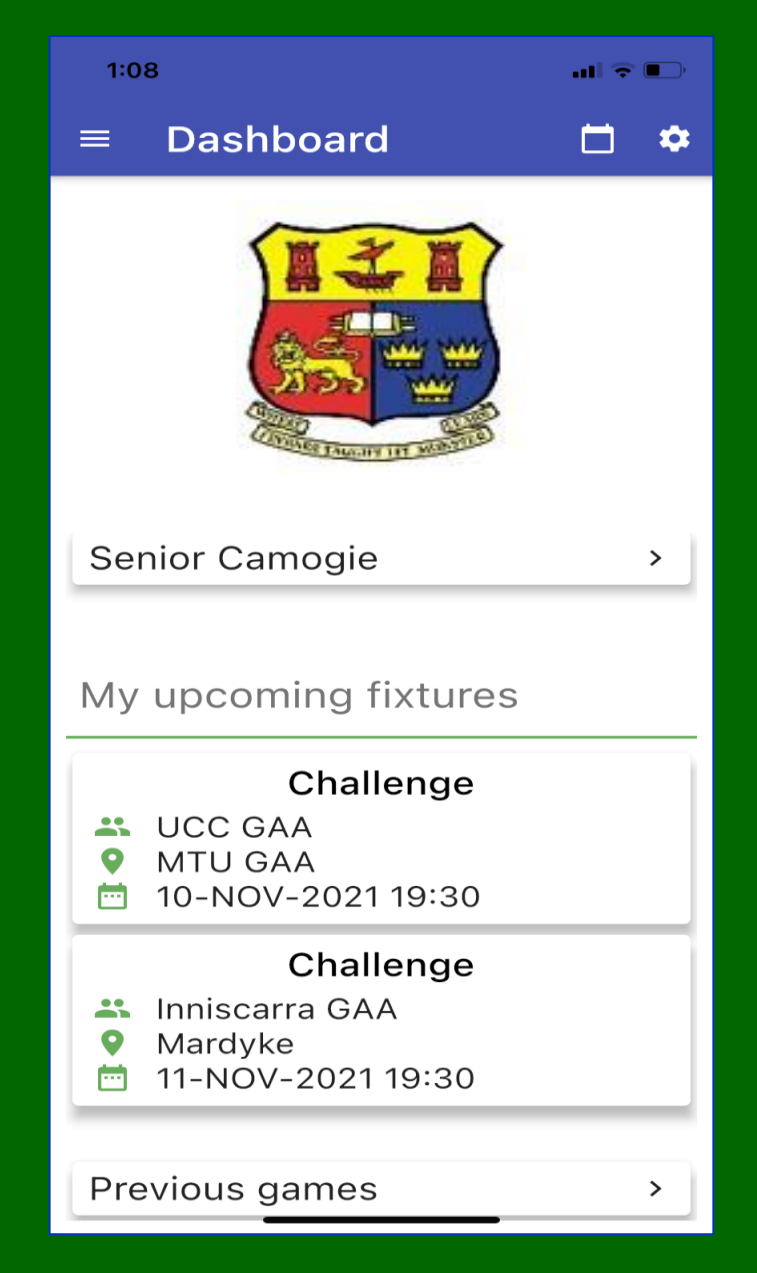

#### **Game Management Screen**

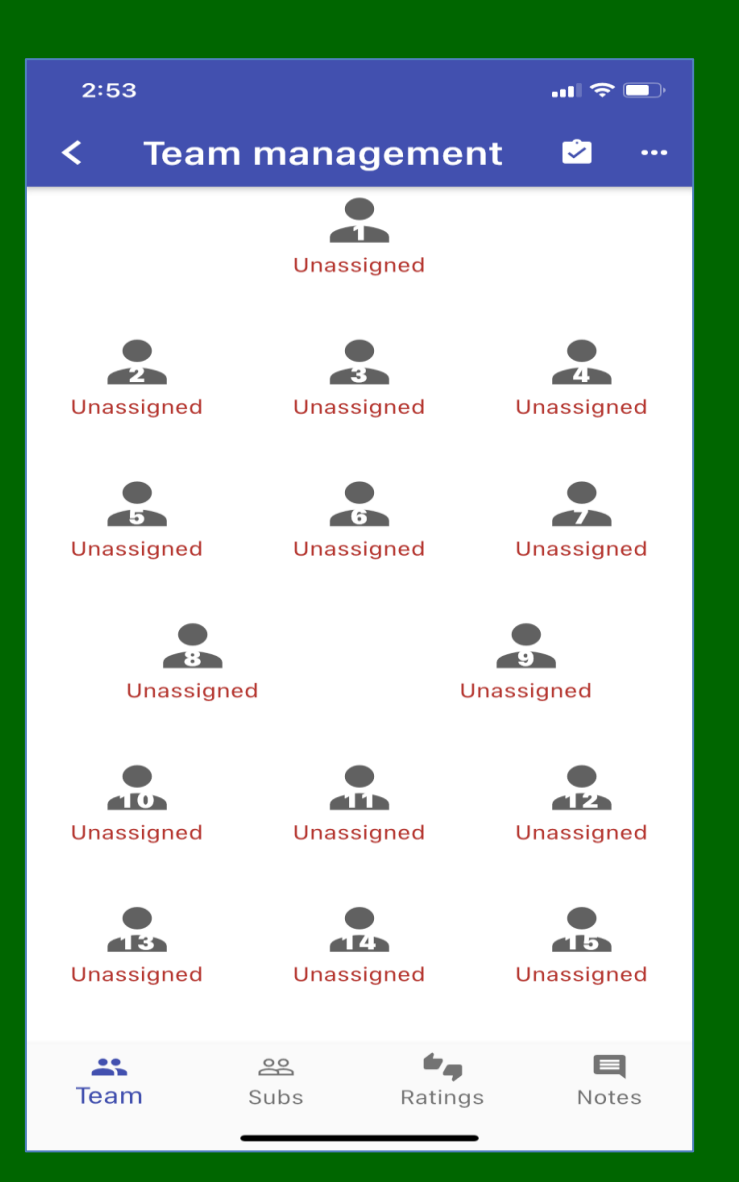

#### Sub Menu Items :-

- Substitutions List
- Game Actions Report (tabular)
- Game Actions Summary Charts
- Player Notes
- Publish Team
- Half Time Marker
- Make Substitutions
- Make Player Swaps
- Notes
- Player Removal (Sent off)
   Player Ratings (out of 10)

#### Capture the In-Game Stats ....2-Click Logging

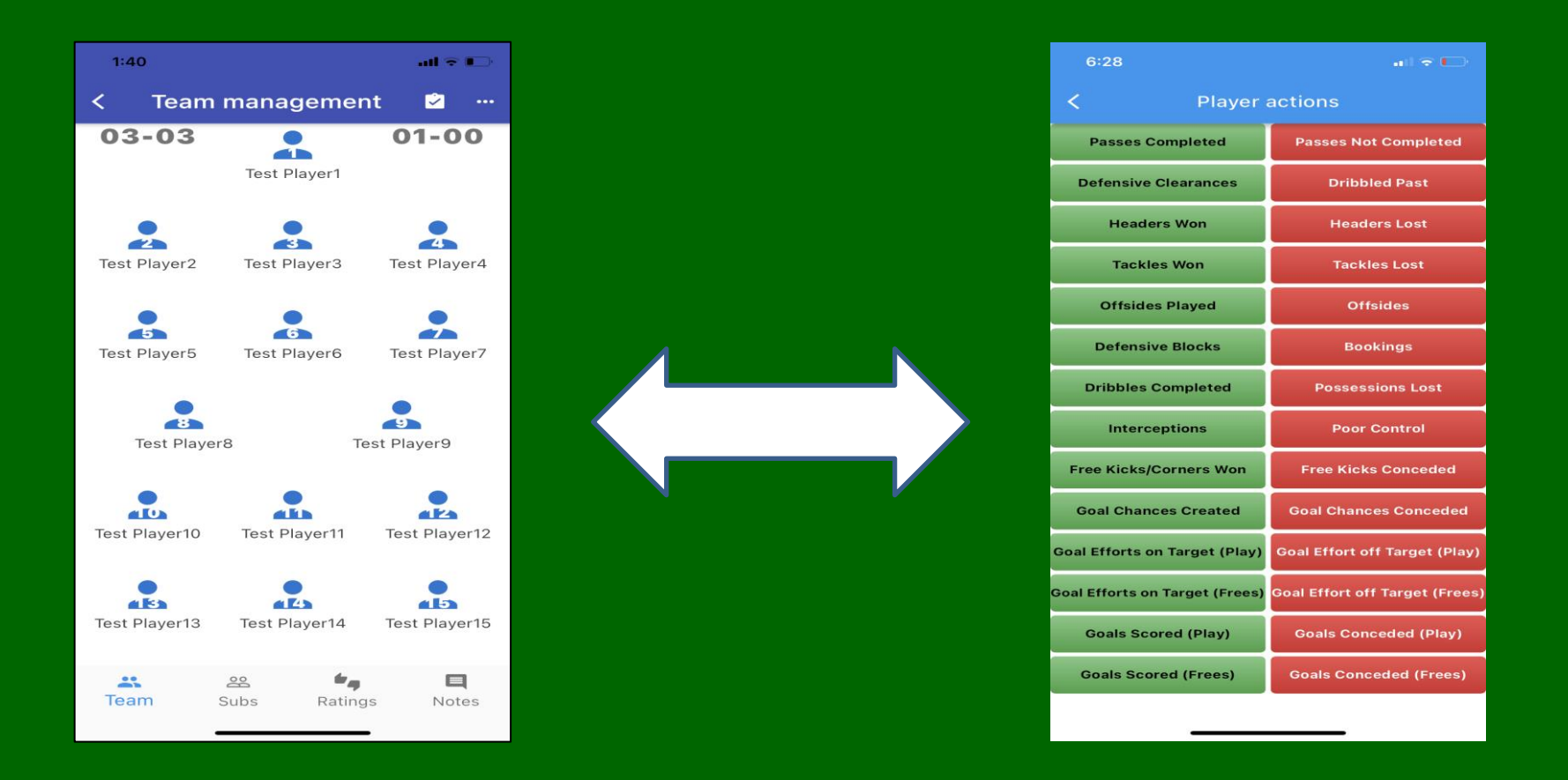

Easy 2-Click Individual Player Status capture during the game by continuously toggling between the Team Management Screen and The Player Actions screen

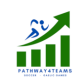

#### Access the Live Stats during Game

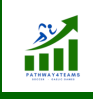

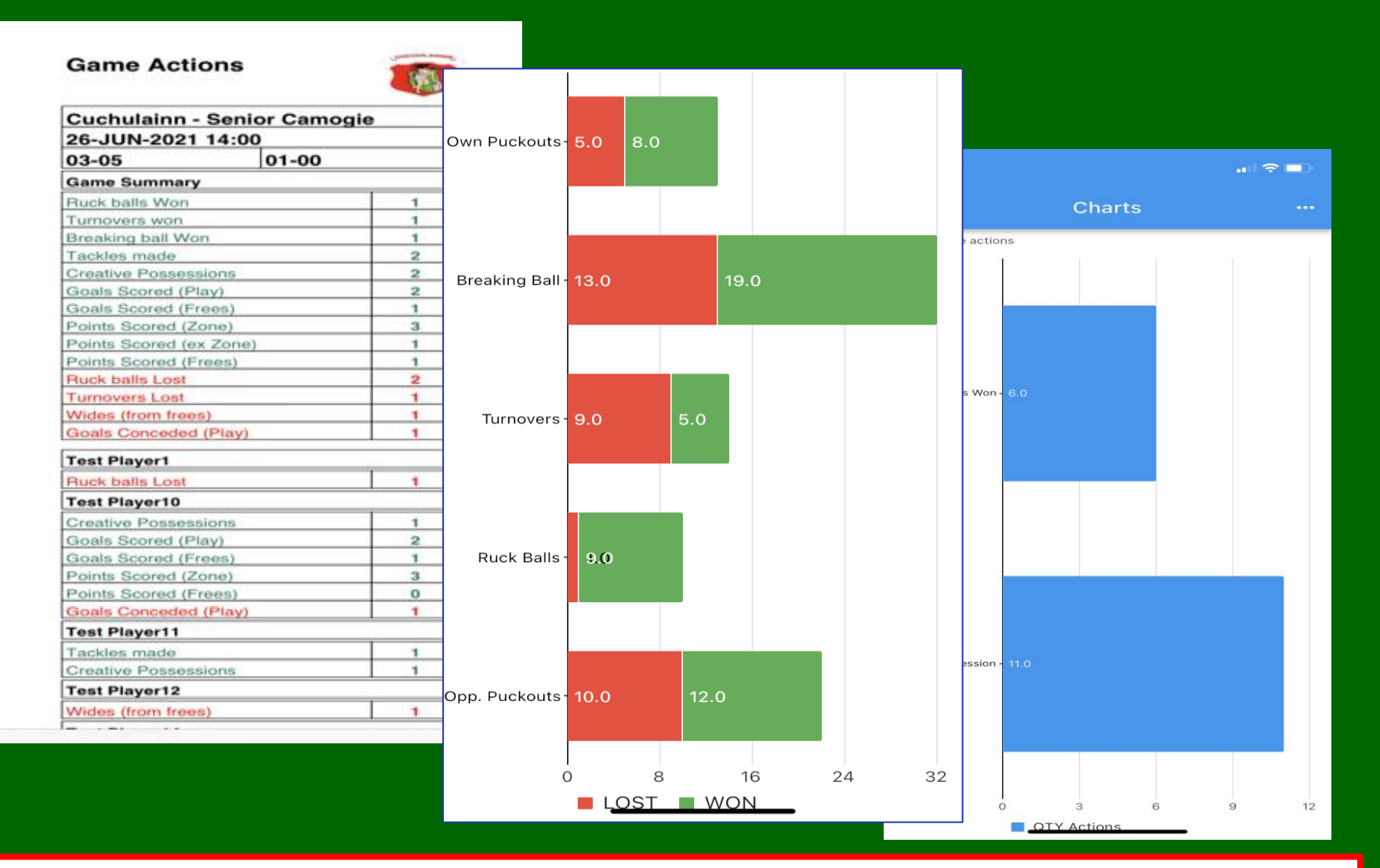

Accessing the "live" Stats & Charts throughout the game will facilitate Management to make rapid in-game decisions that can have an overall influence on the result

# Giving Player Performance Ratings *during* & *after* the Game

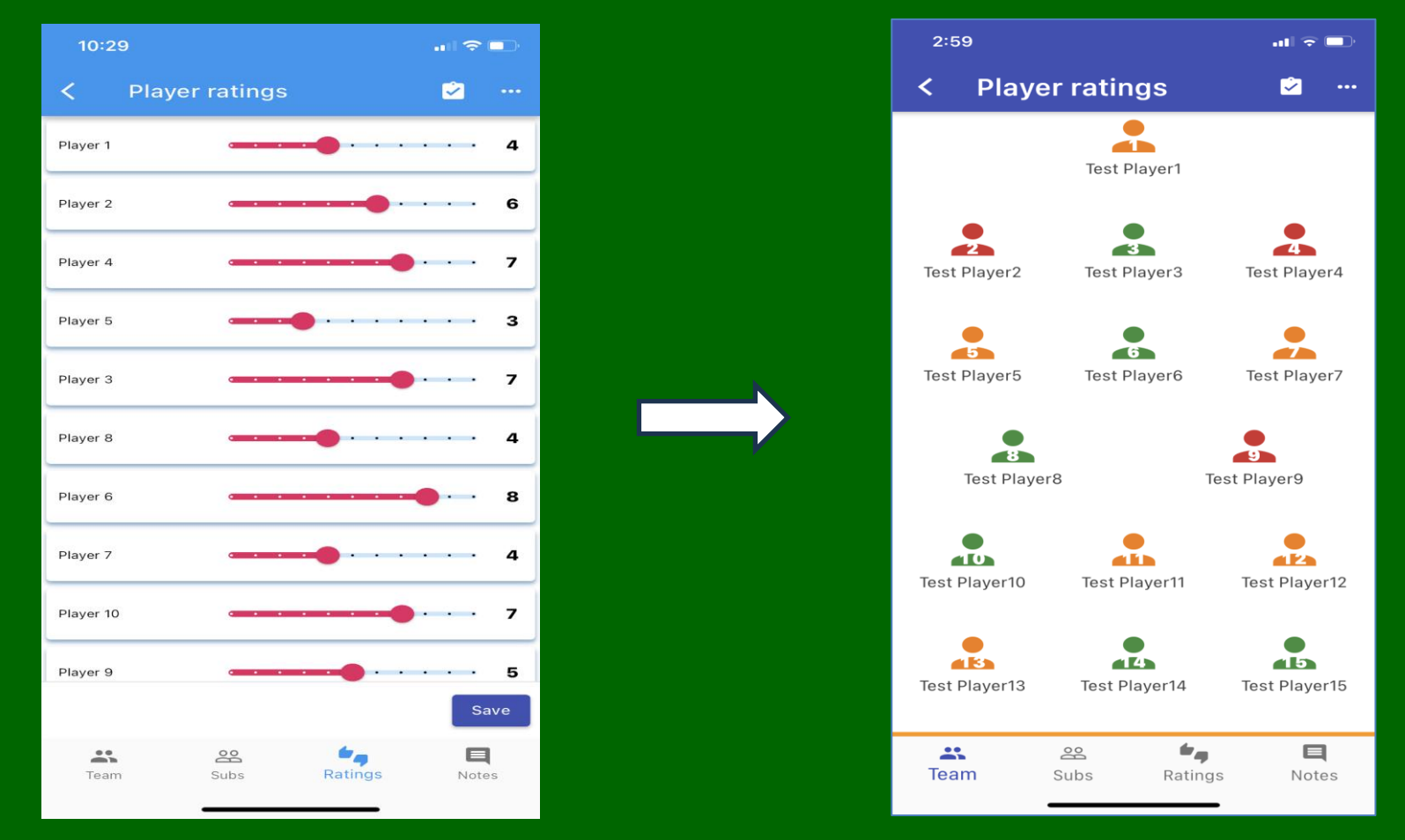

Assigning Player Ratings *during* a game can give Management a high level view of individual Player performance while the Rating assigned *after* the game can be shared with each individual Player

#### **Post Game Analysis**

By Exporting the Pathway4Teams Data into Power BI we provide templates which allow the user to create very insightful charts with just a few clicks to show detailed graphical views of collective and individual performance

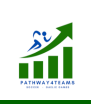

#### Assess the Key Stats for a single Game or Multiple Games

<u>sv</u>

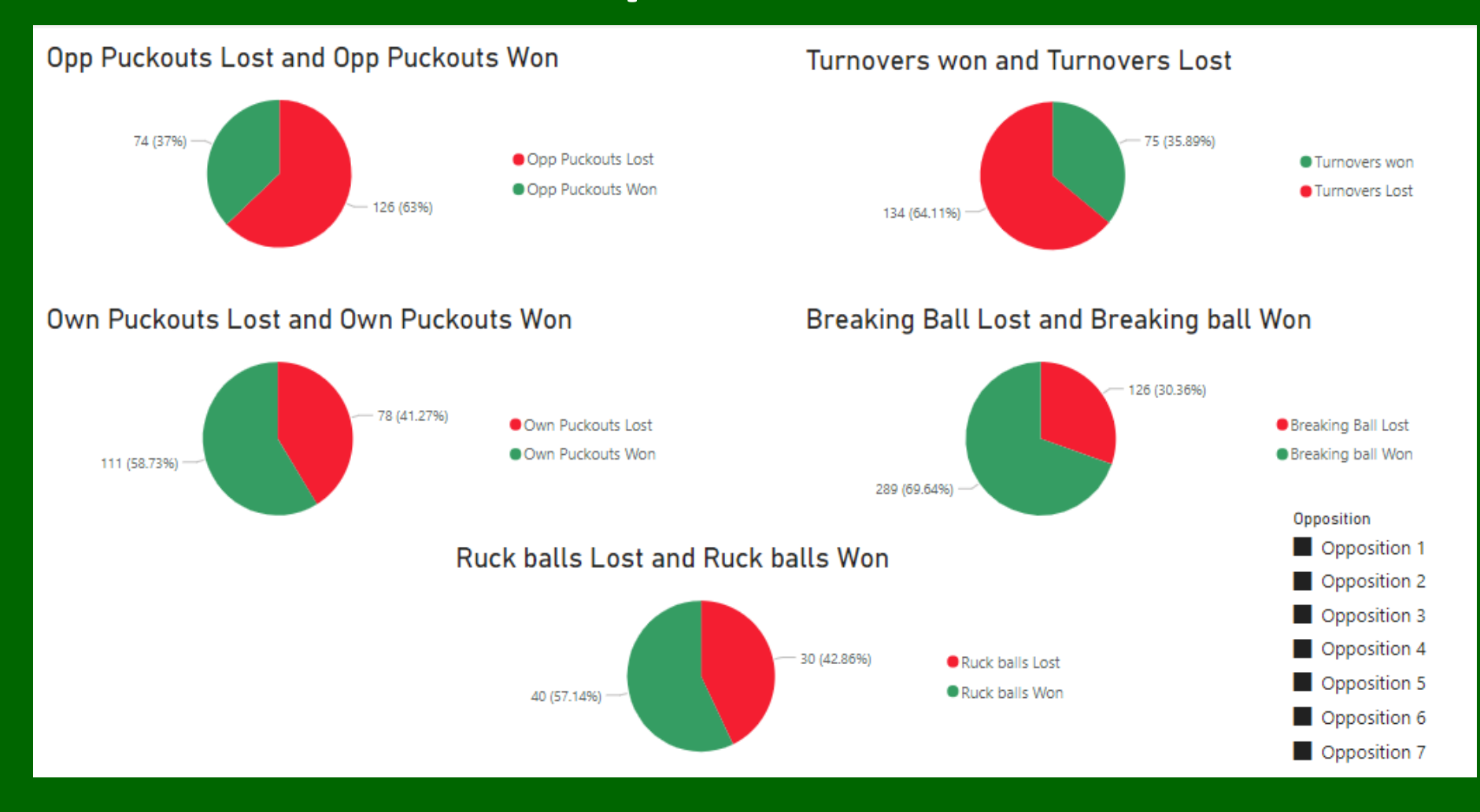

The amount of data that can be collected during a game will enable Management to analyze in detail the overall team performance against the desired KPIs

#### Assess the Use of Possession by all Players over multiple Games

<u>s</u>r

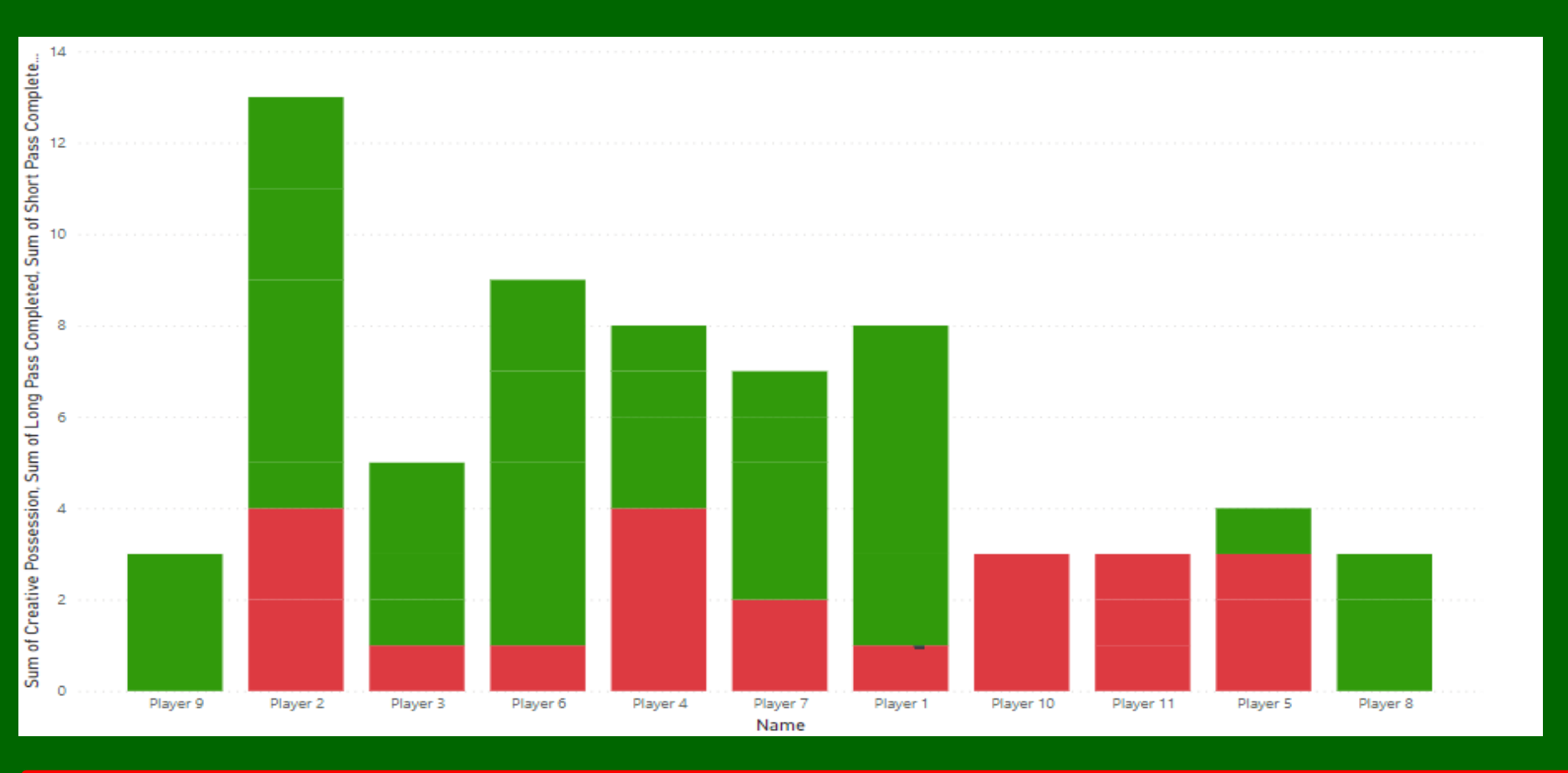

This tells you how well individual Players used Possession across multiple Games

#### Individual Player Performance for a Specific Game

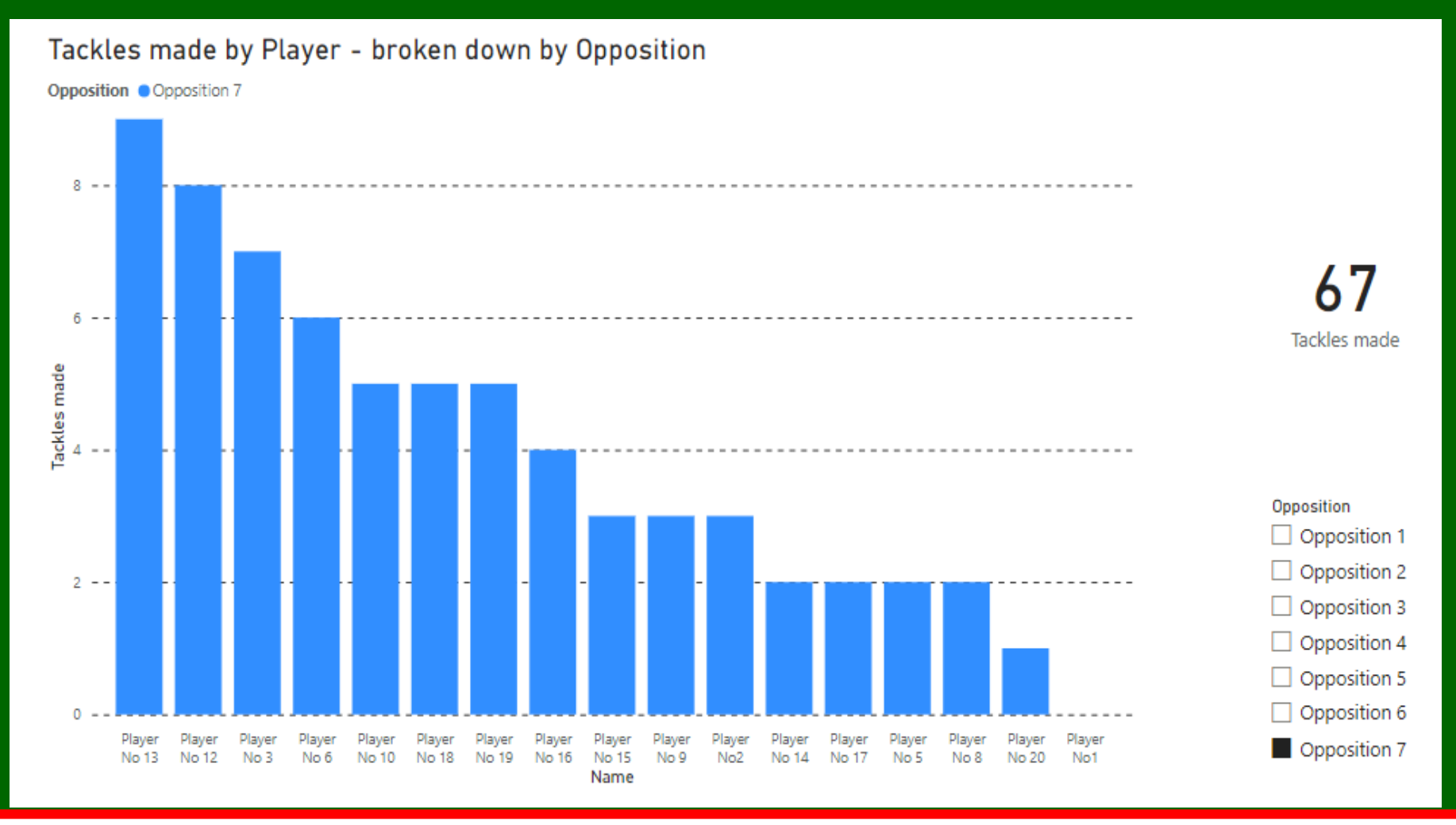

This tells you which Players contributed most/least to a Key Stat in a specific Game

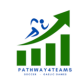

#### **Player Performance over Multiple Games**

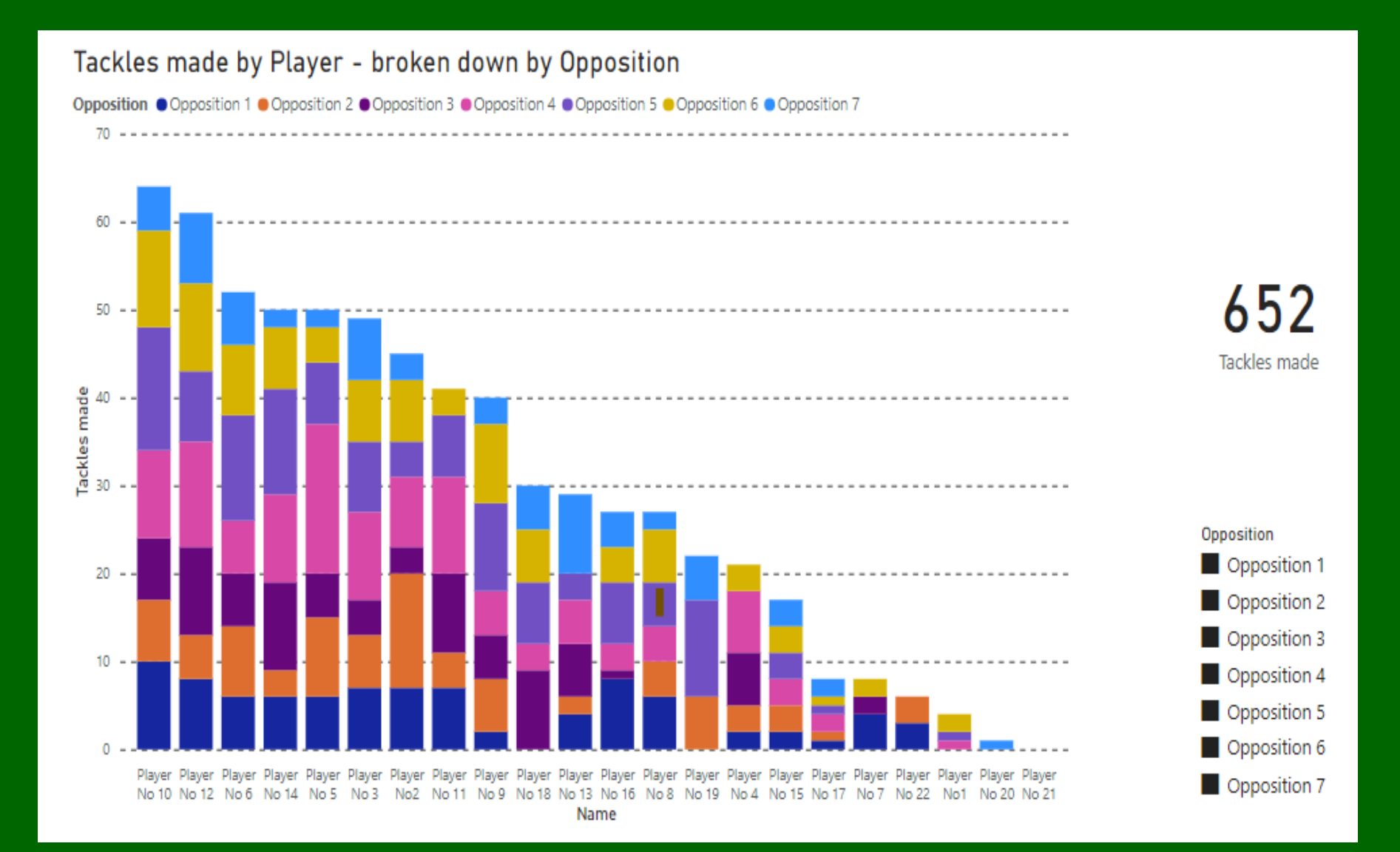

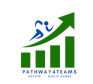

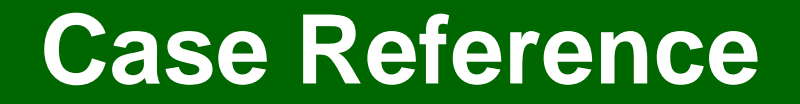

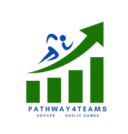

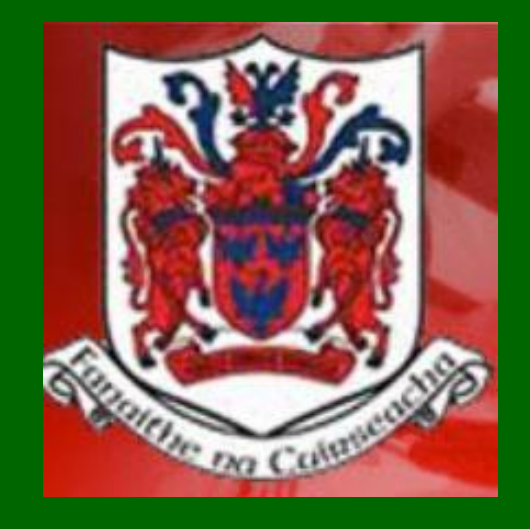

#### **Courcey Rovers, Cork**

## **Courcey Rovers Journey**

- Starting point was a very basic, manual Stats collection focused on scores & wides
- Started using Pathway4Teams *beta version* mid-way through the 2021 Premier Intermediate Hurling Championship
- Two guys were added to the management team to capture stats
- Initial Stats Targets set for Tackle Count, Turnovers Hooks/Blocks, Frees Conceded
- Won the County Title in Cork in 2021 and reached the |Munster Club Final
- Incremental improvement in Key Stats
   Performance over successive games i.e. Tackle
   Count went from 45 -> 60 -> 80 and reached
   100 by the Munster Final
- Management Team continued Stats focus in 2022 to drive Player improvement across other areas i.e. Creative Use of Possession
- Reached the Senior A County Final in Cork in 2022
- Won the Division 2 League Title in 2022

"Pathway4Teams gives us access to unbelievable detail that we can share with the Players after Games" Sean O' Callaghan, Chairman

"This was the missing link for us to make the Players believe and drive them onto greater effort"

Eoin Galvin S&C Coach

"Thanks for everything ye have done for us – the app helped us get our messages across so well" Sean Guiheen, Manager/Coach

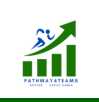

#### Why is Pathway4Teams Different ?

- Multi-user login access for Management & Players

   (other available Stats apps only allow single user)
- Player centric approach for Stats & Performance Ratings
- Schedule always available on phone app
- Confidential Notes feature for Player Comms
- Visual in-game charts for rapid decision-making
- Detailed post-game analysis by exporting Data which can be manipulated
- Customizable user screen with club logo
- Restricted Supporters Access also available

Pathway4Teams gives Management access to the data that allows them to create a winning culture

| 0.00                                                                                                    |                                                                                                    |  |
|----------------------------------------------------------------------------------------------------|----------------------------------------------------------------------------------------------------|--|
| 3:30                                                                                                    | .ıll 🗢 🖃                                                                                                    |  |
| < Player ratin                                                                                                    | igs 之 …                                                                                                    |  |
| Test Player1                                                                                                    |                                                                                                    |  |
| Test Player2 Test P                                                                                                    | 3 Test Player4                                                                                                    |  |
| Test Player5 Test P                                                                                                    | - Fayer3 Test Player7                                                                                                    |  |
| Test Player8                                                                                                    | Test Player9                                                                                                    |  |
| Test Player10 Test P                                                                                                    | layer11 Test Player12                                                                                                    |  |
| Test Player13 Test Pl                                                                                                    | ayer14 Test Player15                                                                                                    |  |
| Team Subs                                                                                                    | Ratings Notes                                                                                                    |  |
| 3:31 マ■><br>✓ Player actions                                                                                                    |                                                                                                    |  |
| · · · · · · · · · · · · · · · · · · ·                                                                                                    | actions                                                                                                    |  |
| Own Puckouts Won                                                                                                    | actions<br>Own Puckouts Lost                                                                                                    |  |
| Own Puckouts Won<br>Opp Puckouts Won                                                                                                    | actions<br>Own Puckouts Lost<br>Opp Puckouts Lost                                                                                                    |  |
| Own Puckouts Won<br>Opp Puckouts Won<br>Ruck balls Won                                                                                                    | actions<br>Own Puckouts Lost<br>Opp Puckouts Lost<br>Ruck balls Lost                                                                                                    |  |
| Own Puckouts Won<br>Opp Puckouts Won<br>Ruck balls Won<br>Turnovers won                                                                                                    | actions<br>Own Puckouts Lost<br>Opp Puckouts Lost<br>Ruck balls Lost<br>Turnovers Lost                                                                                                    |  |
| Own Puckouts Won<br>Opp Puckouts Won<br>Ruck balls Won<br>Turnovers won<br>Breaking ball Won                                                                                                    | actions<br>Own Puckouts Lost<br>Opp Puckouts Lost<br>Ruck balls Lost<br>Turnovers Lost<br>Breaking Ball Lost                                                                                                    |  |
| Own Puckouts Won<br>Opp Puckouts Won<br>Ruck balls Won<br>Turnovers won<br>Breaking ball Won<br>Tackles made                                                                                                    | actions<br>Own Puckouts Lost<br>Opp Puckouts Lost<br>Ruck balls Lost<br>Turnovers Lost<br>Breaking Ball Lost<br>Goal chances Conceded                                                                                                    |  |
| Own Puckouts Won<br>Opp Puckouts Won<br>Ruck balls Won<br>Turnovers won<br>Breaking ball Won<br>Tackles made<br>Hooks/Blocks                                                                                                    | actions<br>Own Puckouts Lost<br>Opp Puckouts Lost<br>Ruck balls Lost<br>Turnovers Lost<br>Breaking Ball Lost<br>Goal chances Conceded<br>Wides (Zone)                                                                                                    |  |
| Own Puckouts Won<br>Opp Puckouts Won<br>Ruck balls Won<br>Turnovers won<br>Breaking ball Won<br>Tackles made<br>Hooks/Blocks<br>Possessions                                                                                                | actions<br>Own Puckouts Lost<br>Opp Puckouts Lost<br>Ruck balls Lost<br>Turnovers Lost<br>Breaking Ball Lost<br>Goal chances Conceder<br>Wides (Zone)<br>Wides (ex Zone)                                                                                                    |  |
| Own Puckouts Won<br>Opp Puckouts Won<br>Ruck balls Won<br>Turnovers won<br>Breaking ball Won<br>Tackles made<br>Hooks/Blocks<br>Possessions<br>Goal Chances Created                                                                        | actions<br>Own Puckouts Lost<br>Opp Puckouts Lost<br>Ruck balls Lost<br>Turnovers Lost<br>Breaking Ball Lost<br>Goal chances Conceded<br>Wides (Zone)<br>Wides (ex Zone)                                                                                                    |  |
| Own Puckouts Won<br>Opp Puckouts Won<br>Ruck balls Won<br>Turnovers won<br>Breaking ball Won<br>Tackles made<br>Hooks/Blocks<br>Possessions<br>Goal Chances Created<br>Goals Scored (Play)                                                 | actions<br>Own Puckouts Lost<br>Opp Puckouts Lost<br>Ruck balls Lost<br>Turnovers Lost<br>Breaking Ball Lost<br>Goal chances Conceded<br>Wides (Zone)<br>Wides (ex Zone)<br>Wides (from frees)<br>Ball into Keeper Hands                                                    |  |
| Own Puckouts Won<br>Opp Puckouts Won<br>Ruck balls Won<br>Turnovers won<br>Breaking ball Won<br>Tackles made<br>Hooks/Blocks<br>Possessions<br>Goal Chances Created<br>Goals Scored (Play)<br>Goals Scored (Frees)                         | actions<br>Own Puckouts Lost<br>Opp Puckouts Lost<br>Ruck balls Lost<br>Turnovers Lost<br>Breaking Ball Lost<br>Goal chances Conceded<br>Wides (Zone)<br>Wides (ex Zone)<br>Wides (from frees)<br>Ball into Keeper Hands<br>Goals Conceded (Play)                           |  |
| Own Puckouts Won<br>Opp Puckouts Won<br>Ruck balls Won<br>Turnovers won<br>Breaking ball Won<br>Tackles made<br>Hooks/Blocks<br>Possessions<br>Goal Chances Created<br>Goals Scored (Play)<br>Goals Scored (Frees)<br>Points Scored (Zone) | actions<br>Own Puckouts Lost<br>Opp Puckouts Lost<br>Ruck balls Lost<br>Turnovers Lost<br>Breaking Ball Lost<br>Goal chances Conceder<br>Wides (Zone)<br>Wides (ex Zone)<br>Wides (from frees)<br>Ball into Keeper Hands<br>Goals Conceded (Frees)                          |  |
| Own Puckouts Won<br>Opp Puckouts Won<br>Ruck balls Won<br>Turnovers won<br>Breaking ball Won<br>Tackles made<br>Hooks/Blocks<br>Possessions<br>Goal Chances Created<br>Goals Scored (Play)<br>Goals Scored (Frees)<br>Points Scored (zone) | actions<br>Own Puckouts Lost<br>Opp Puckouts Lost<br>Ruck balls Lost<br>Turnovers Lost<br>Breaking Ball Lost<br>Goal chances Conceded<br>Wides (Zone)<br>Wides (ex Zone)<br>Wides (from frees)<br>Ball into Keeper Hands<br>Goals Conceded (Play)<br>Points Conceded (Play) |  |

#### **Positive Feedback to Date**

#### 

#### **Positive Feedback**

Pathway4Teams was seen as ground-breaking for many GAA clubs

#### Very Positive feedback on :-

- Ease of Use once set up was complete
- "Live" access to Data to make in-game decisions
- Significant volume of data collected
- Detailed post-game analysis
- Ability to use data for individualized Player feedback
- Reaction of Players to individualized feedback
- Provided more **meaningful performance feedback to Players** than GPS stats
- Successes by user Clubs Multiple County Champions in both League and Championship in 2022 & 2023

## 48 GAA teams have used the application to date from U15 to Adult - Male & Female

## **Detailed Opposition Analysis**

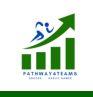

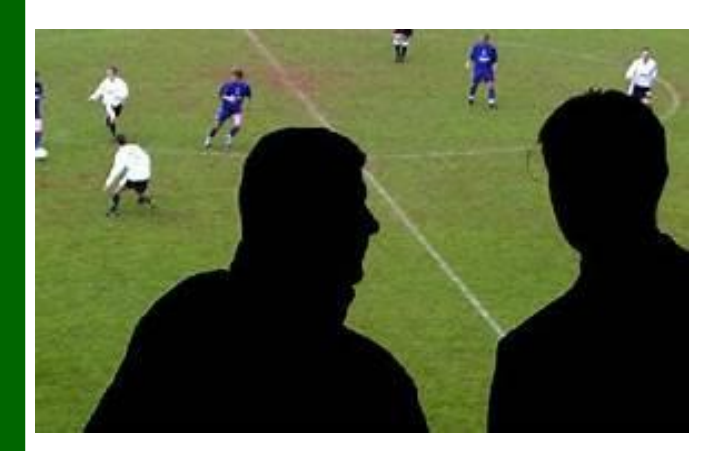

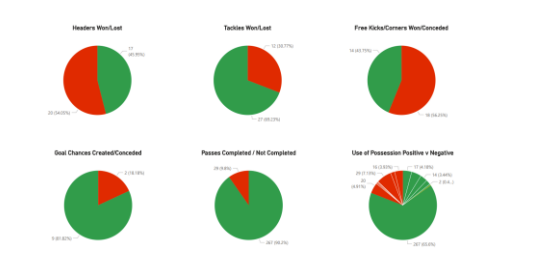

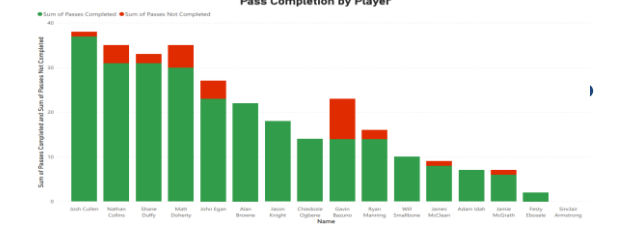

- Move away from having to use Pen & Paper based notes when watching Opposition teams
- Just set up the Opposition team on the application and capture all their stats
- See how the Opposition management react to the team stats "live"

Access all the collected data later for detailed player by player analysis

## Pathway4Teams

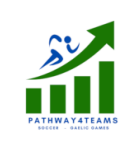

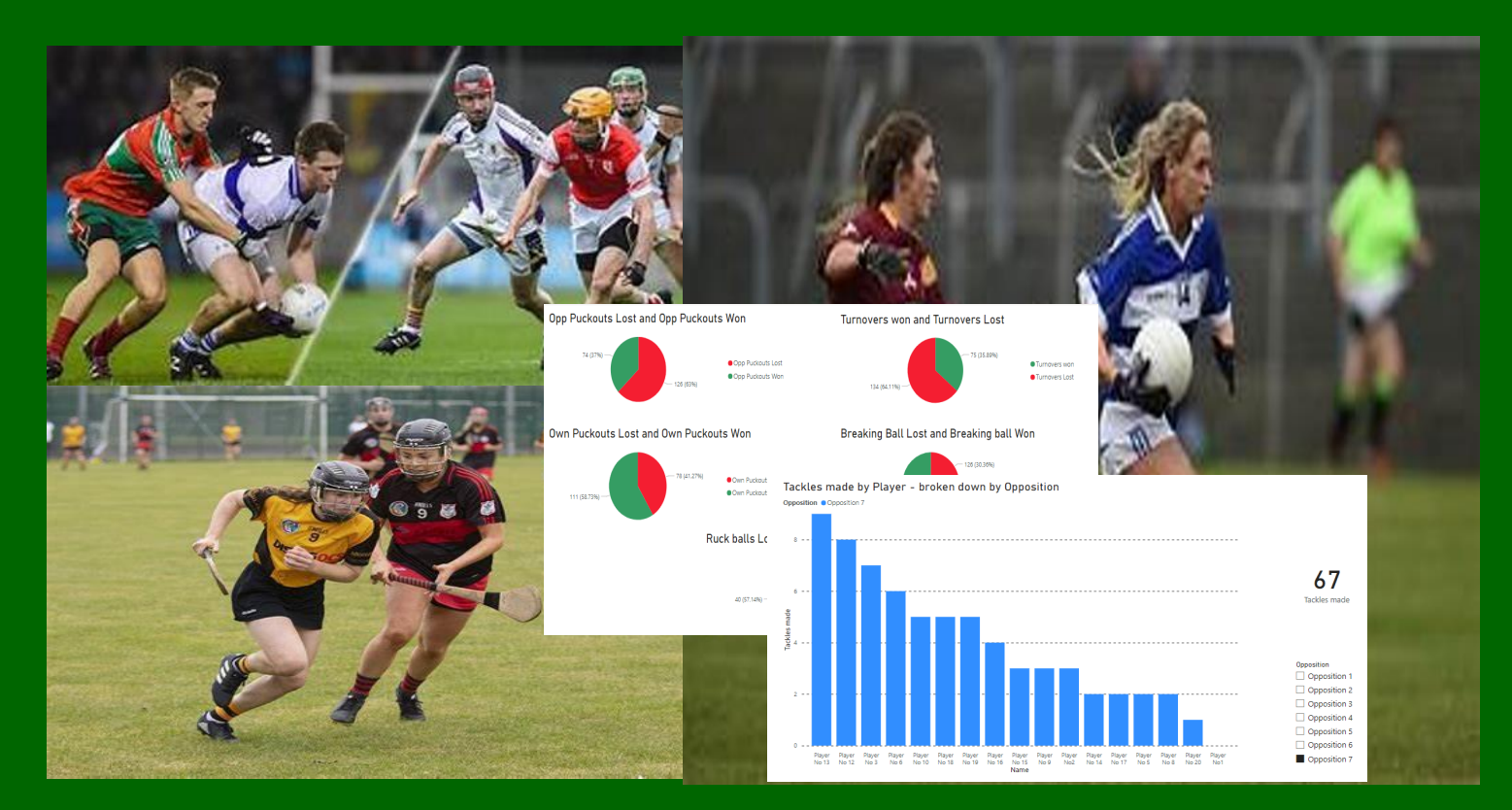

For more information see :-

www.pathway4teams.com

Email : info@pathway4teams.com Mobile : 087 9176270